TUTORIAL

Elaboración de gráficos y mapas usando software libre (RyQGIS)

Manuel Spínola Parallada

## Capítulo 1

# Iniciando con Deducer

Como cargar Deducer y abrir un conjunto de datos.

Hacer doble click en:

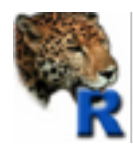

## Ir a "Package Manager"

| <b>Š</b>                             | JGR                                  | File                                 | Edit                        | Workspace                                    | Packages & Data   | Wind  | ow | Help |  |
|--------------------------------------|--------------------------------------|--------------------------------------|-----------------------------|----------------------------------------------|-------------------|-------|----|------|--|
| 0                                    | 0                                    |                                      |                             |                                              | Object Browser    | жB    |    |      |  |
| R                                    |                                      |                                      | - 🕁                         | + *                                          | DataTable         |       | -  | 8    |  |
|                                      |                                      |                                      |                             |                                              | Package Manage    | r     | H  |      |  |
| R vers<br>Copyri<br>ISBN 3<br>Platfo | ion 2.<br>ght (C<br>-90005<br>rm: x8 | 15.1 (<br>) 2012<br>1-07-0<br>6_64-a | 2012-06<br>The R<br>pple-da | -22) "Roas<br>Foundation fo<br>rwin9.8.0/x86 | Package Installer | ICING |    |      |  |

## Seleccionar: Deducer y DeducerExtras

| 0      | 0       | Package                                                                                                    | e Manager                                                                                                    |
|--------|---------|----------------------------------------------------------------------------------------------------|----------------------------------------------------------------------------------------------------|
| loaded | default | Package                                                                                                    | Description                                                                                                    |
|        |         | AlCcmodavg<br>BiodiversityR<br>BsMD<br>DAAG<br>DBI<br>Deducer<br>DeducerExtras<br>DeducerPlugIn<br>DeducerPlugIn<br>DeducerPlugIn<br>DeducerSpatial<br>DoE.base<br>FrF2<br>GGally<br>GPArotation<br>HH<br>Hmisc<br>ICS<br>ICSNP<br>JGR<br>JavaGD<br>KernSmooth<br>MASS<br>MCMColmm | Model selection and multimode<br>GUI for biodiversity and commu<br>Bayes Screening and Model Dis<br>Data Analysis And Graphics dat<br>R Database Interface<br>Deducer<br>Additional dialogs and function<br>Deducer Plug-in Example<br>Reliability and factor analysis pl<br>Deducer for spatial data analysis<br>Full factorials, orthogonal array<br>Fractional Factorial designs with<br>Extension to ggplot2.<br>GPA Factor Rotation<br>Statistical Analysis and Data Dis<br>Harrell Miscellaneous<br>Tools for Exploring Multivariate<br>JGR – Java Gui for R<br>Java Graphics Device<br>Functions for kernel smoothing<br>Support Functions and Datasets |
|        |         |                                                                                                    | Refresh Close                                                                                                    |

Ahora el menú lucirá como se muestra abajo:

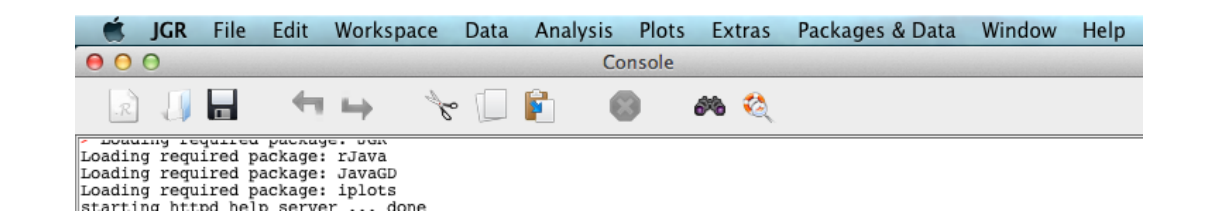

#### Seleccionar "Data Viewer" en "Packages and Data"

|        | JGR     | File   | Edit    | Worksp | ace | Data | Analysis | Plots  | Ex   | tras | Packages & Data  | Window | v He |
|--------|---------|--------|---------|--------|-----|------|----------|--------|------|------|------------------|--------|------|
| 0      | 0       |        |         |        |     |      | C        | onsole |      |      | Object Browser   | жB     |      |
|        |         |        |         |        | 200 |      |          |        | Ath. | 23   | Data Viewer      |        |      |
| -14    |         |        | 1.1     | -      | 8-  |      | <b>F</b> | 17 C   | 0~0  | ~    | Package Manage   | r      |      |
| Loadir | a roau  | ired n | package | r Tava |     |      |          |        |      |      | Fackage Manage   |        |      |
| Loadir | ig requ | ired n | ackage: | JavaGD |     |      |          |        |      |      | Package Installe | r      |      |
| Loadir | ig requ | ired p | ackage: | iplots |     |      |          |        |      |      |                  |        |      |

#### Se abrirá una ventana como esta:

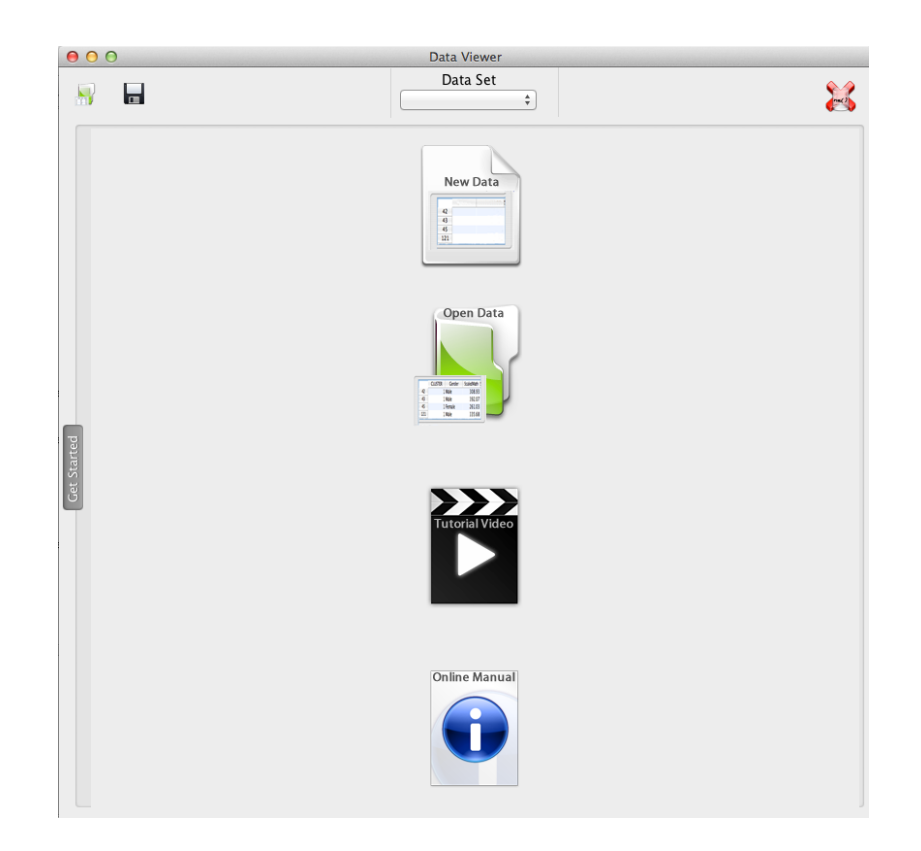

### Seleccionar el icono de "Open Data":

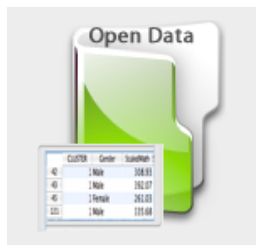

Buscar el archivo ".txt" o ".csv" con los datos con los cuales se va a trabajar:

| 00              | Load                                                                                                    | Data                                |
|-----------------|----------------------------------------------------------------------------------------------------|-------------------------------------|
|                 | Datos                                                                                                    | *<br>*                              |
| Nombre          | <b>A</b>                                                                                                    | Modificación                        |
| 📄 quebrada.t    | xt                                                                                                    | sábado 12 de julio de 2008 12:03    |
| 📄 roeamb.txt    |                                                                                                    | domingo 22 de febrero de 2009 13:03 |
| 📄 roedores.tx   | ct                                                                                                    | lunes 4 de febrero de 2008 4:02     |
| 📄 roedorespo    | a.txt                                                                                                    | lunes 16 de febrero de 2009 4:03    |
| roeesp.txt      |                                                                                                    | domingo 22 de febrero de 2009 13:01 |
| 📄 semillas.txt  | 1                                                                                                    | lunes 28 de enero de 2008 19:44     |
| 📄 spidamb.tx    | at a state of the state of the | sábado 28 de febrero de 2009 12:33  |
| 📄 spiders.txt   |                                                                                                    | sábado 28 de febrero de 2009 12:31  |
| 📄 spidesp.txt   | 1                                                                                                    | sábado 28 de febrero de 2009 12:33  |
| tabcon1.txt     | t                                                                                                    | lunes 11 de febrero de 2008 6:07    |
| 📄 📄 zorropelon. | .txt                                                                                                    | viernes 19 de enero de 2007 1:25    |
| F               | ormato del archivo: Toc                                                                                                    | dos los archivos 🛟                  |
|                 |                                                                                                    | Cancelar Abrir                      |
| Set name: zor   | ros                                                                                                    |                                     |
|                 |                                                                                                    | Nombrar el objeto de R, en          |
|                 |                                                                                                    | este caso, "zorros".                |

Se mostrará una ventana como esta:

| Record Seper | rator Q   | uote   |      |          |
|--------------|-----------|--------|------|----------|
| Tab (\t)     | ÷         | None   | \$   | 🗹 Header |
|              |           |        |      |          |
|              | row.names | origen | sexo | edad     |
| 1            | 1         | Vic    | m    | 8        |
| 2            | 2         | Vic    | f    | 6        |
| 3            | 3         | Vic    | f    | 6        |
| 4            | 4         | Vic    | f    | 6        |
| 5            | 5         | Vic    | f    | 2        |
| 6            | 6         | Vic    | f    | 1        |
| 7            | 7         | Vic    | m    | 2        |
| 8            | 8         | Vic    | f    | 6        |
| 9            | 9         | Vic    | f    |          |
| 5            | ,<br>, ,  | VIC .  |      |          |

Sí, todo está bien, seleccionar "Load" y se mostrará una ventana como esta:

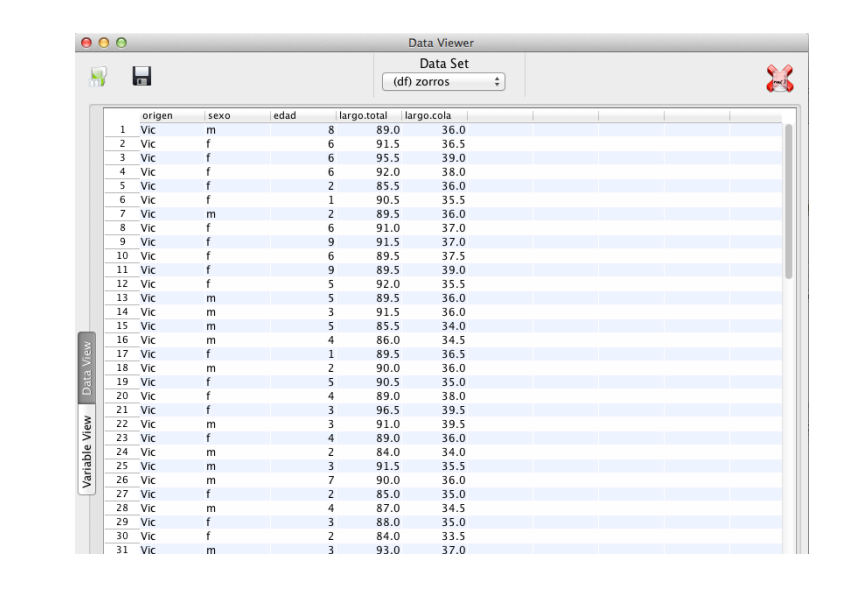

Cerrar la ventana

## Capítulo 2

# Como realizar un gráfico

Como realizar un gráfico de puntos (scatterplot) a través de "Plot Builder" y salvarlo en un formato para incluirlo en una publicación o presentación.

Cargar datos "carros.csv".

Ir a "Plot Builder":

|                                          | JGR                              | File                         | Edit                                         | Workspac                        | e l | Data | Analysis   | Plots      | Extras              | Pac | kages & Data | Window | Help |
|------------------------------------------|----------------------------------|------------------------------|----------------------------------------------|---------------------------------|-----|------|------------|------------|---------------------|-----|--------------|--------|------|
| 000                                      | )                                |                              |                                              |                                 |     |      | Co         | Plot       | Builder             |     |              |        |      |
| R                                        |                                  |                              | ←                                            | $\mapsto$                       | ¢   |      | <b>B</b> 6 | Imp<br>Ope | ort Templ<br>n Plot | ate |              |        |      |
| Loading<br>Loading                       | requ:<br>requ:                   | ired                         | package:<br>package:                         | ggplot2<br>scales               |     |      |            | Tem        | plates              | •   |              |        |      |
| Loading<br>Loading<br>Loading<br>Loading | requ:<br>requ:<br>requ:<br>requ: | ired<br>ired<br>ired<br>ired | package:<br>package:<br>package:<br>package: | car<br>MASS<br>nnet<br>multcomp |     |      |            | Inte       | ractive             | Þ   |              |        |      |

Se mostrará una pantalla como la siguiente:

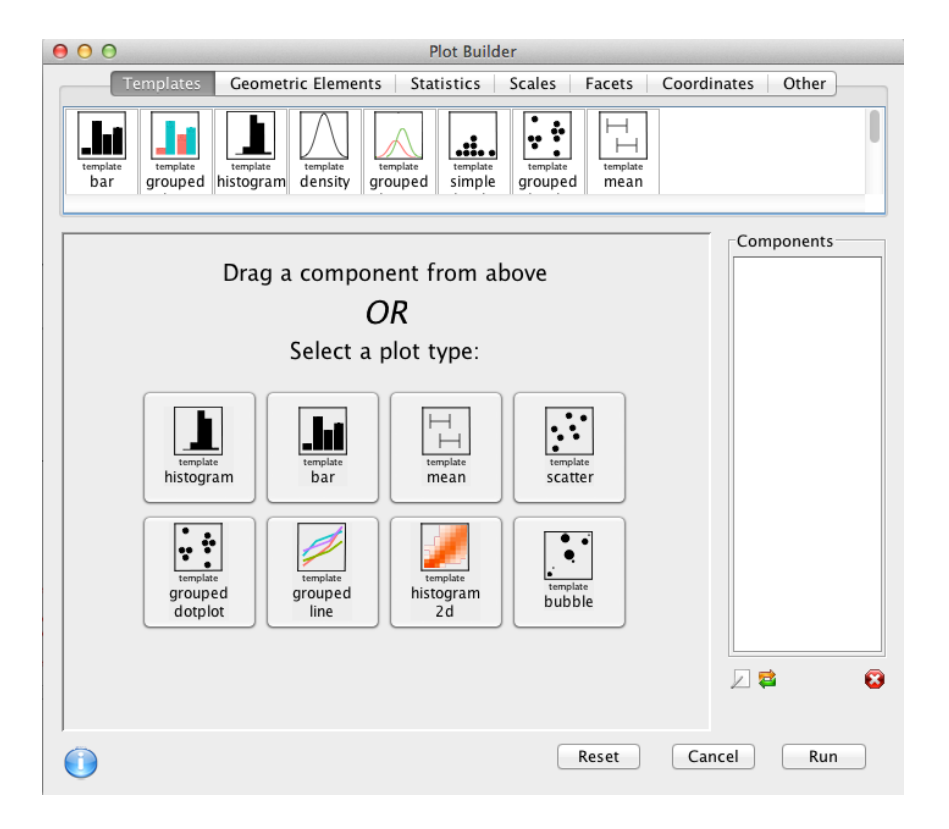

Seleccionar la pestaña "Geometric Elements" y dentro de ésta seleccionar con un doble click, "geom point":

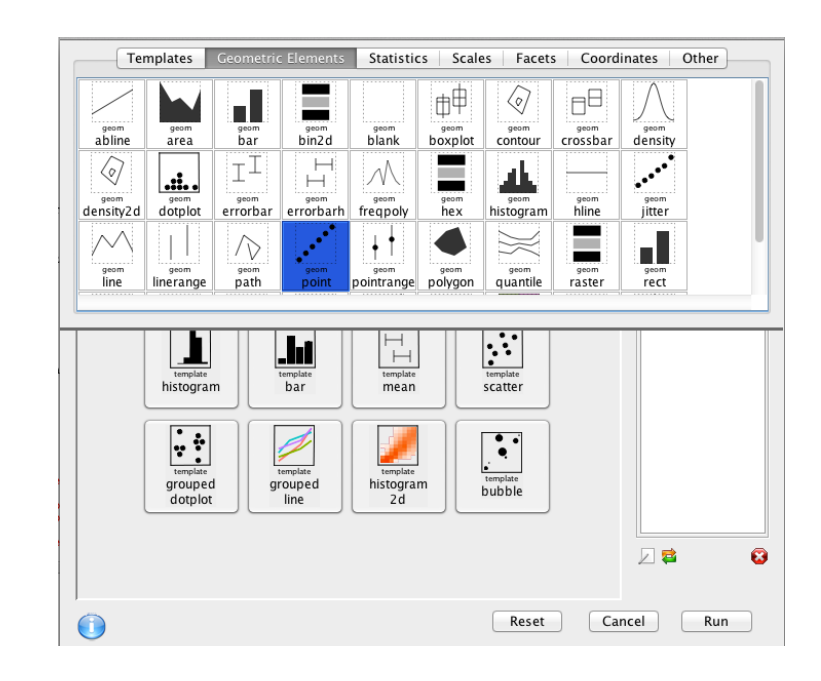

Seleccionar las variables x (mpg) e y (wt) y seleccionar "OK":

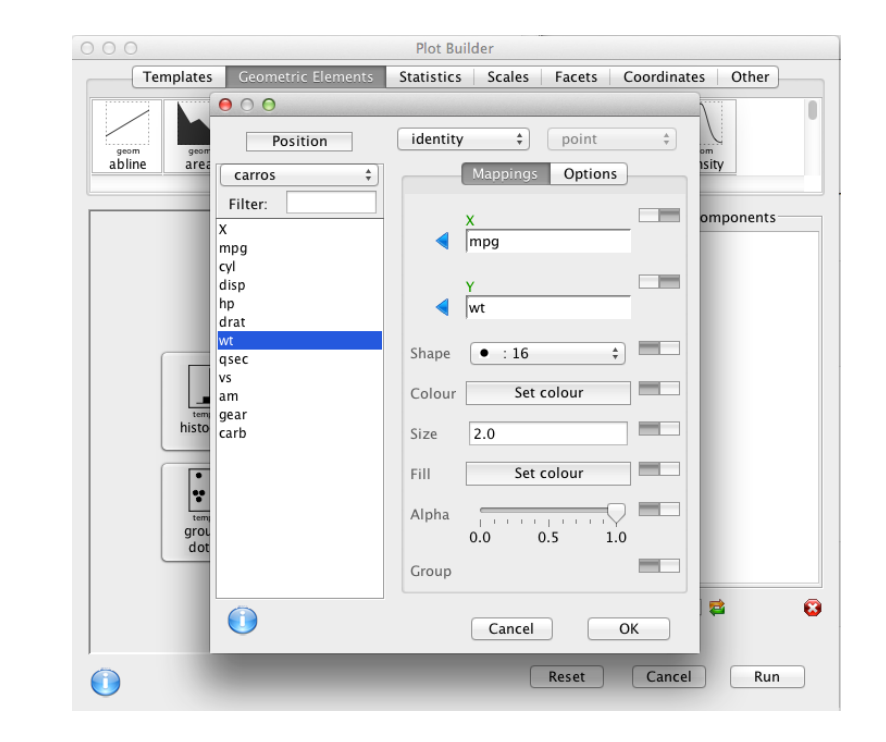

Se visualizará un pantalla como la siguiente:

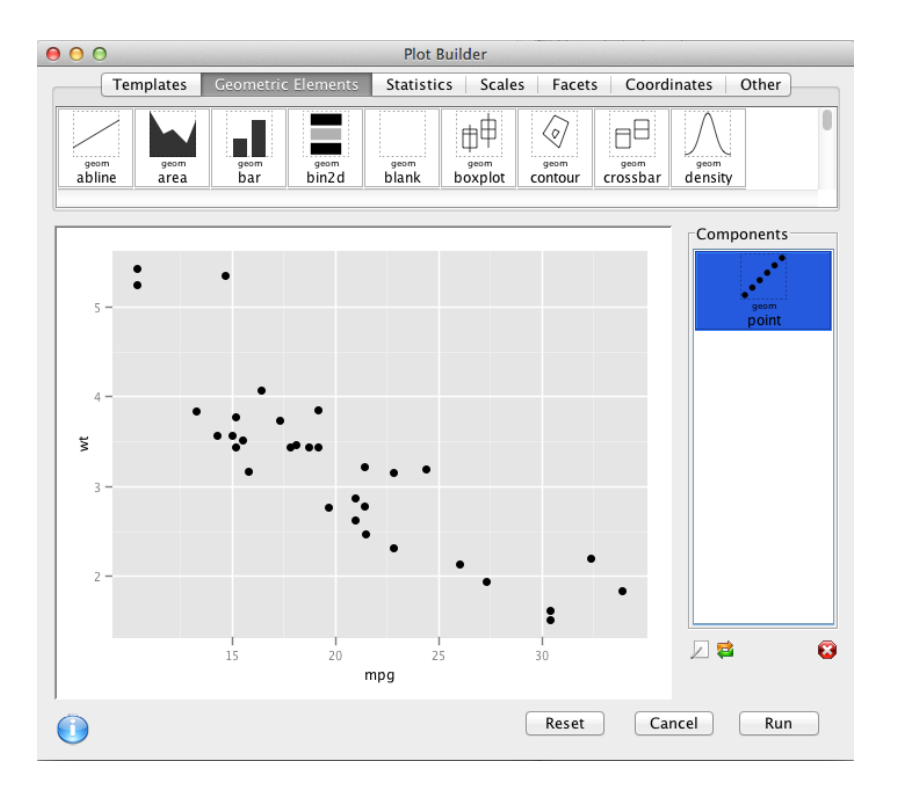

Para modificar algunos parámetros del gráfico hacer doble click en el componente "geom point" para que se deslice una nueva pantalla:

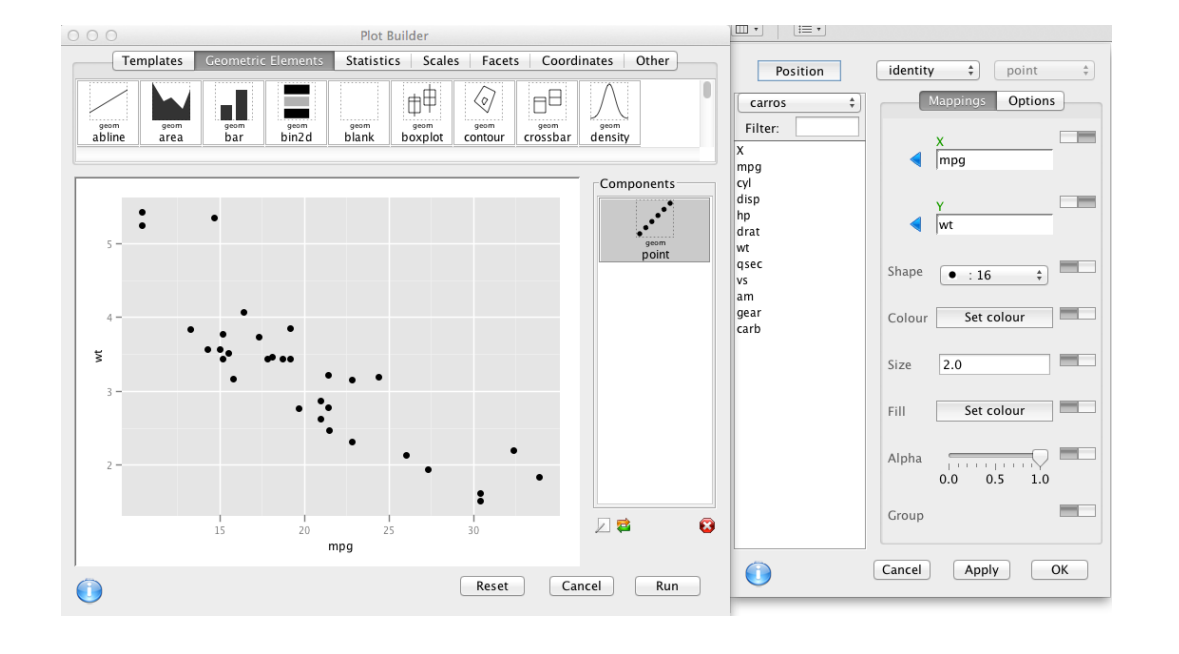

En esta nueva pantalla se puede modificar el color, tipo y tamaño de los símbolos del gráfico de punto (scatterrplot).

Por ejemplo, seleccionar el símbolo (Shape) 21 y colorearlo con un borde (Color) rojo y un relleno (Fill) amarillo y clickear "Apply" o "OK:

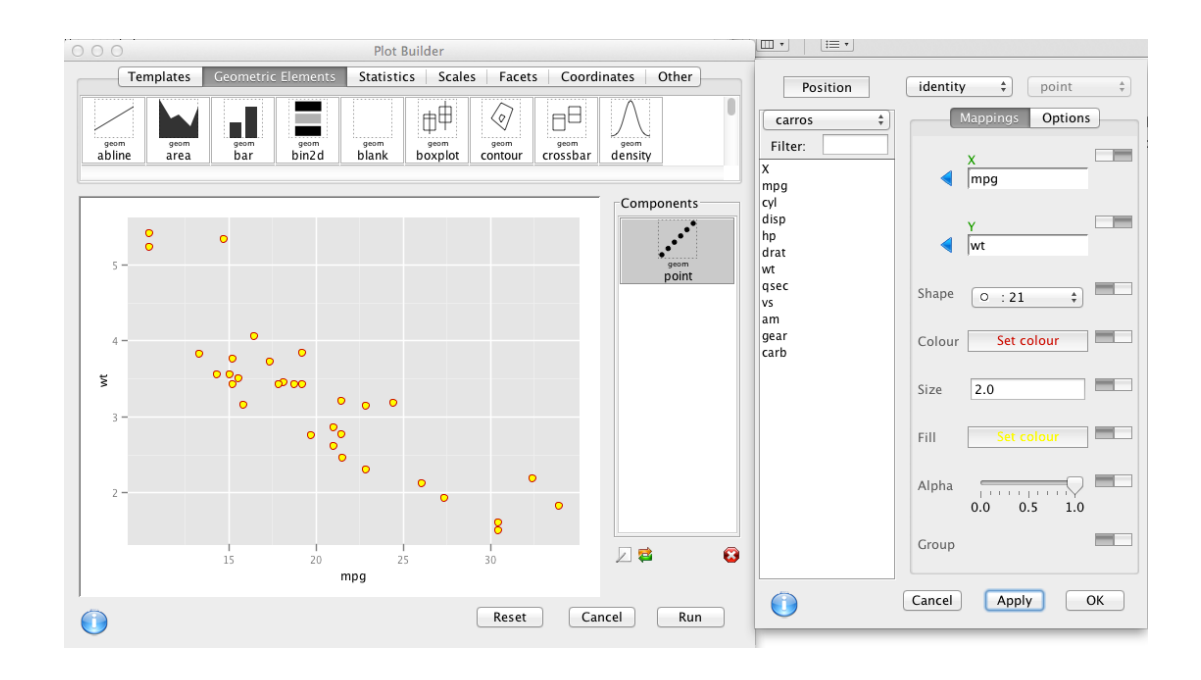

Si se clickea OK la ventana deslizante se cierra.

Para cambiar la leyendas de los ejes X e Y, seleccionar la pestaña "Other" y dentro de las opciones, arrastrar la opción "theme xlab" hacia la ventana "Componentes". Hacer lo mismo con la opción "theme ylab".

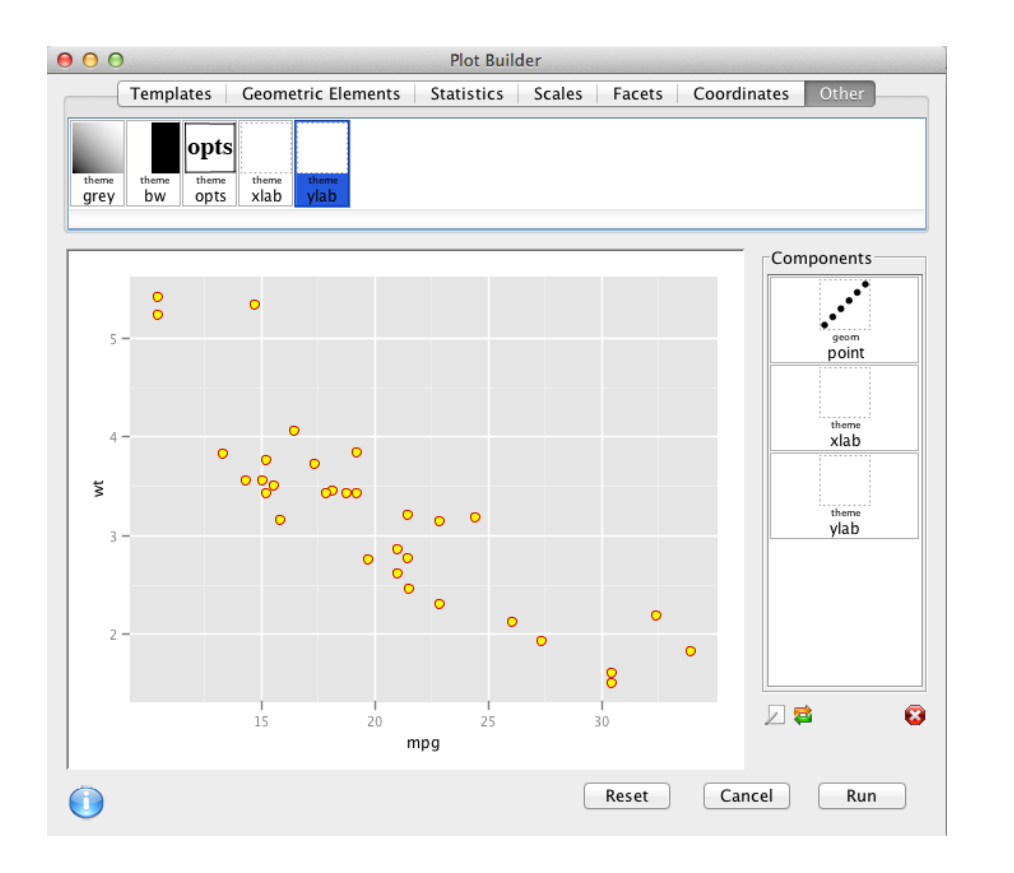

Hacer doble click sobre "theme xlab" para que se deslice una ventana donde se puede etiquetar el eje de las X y escribir la caja en blanco: Millas por galon (sin tilde).

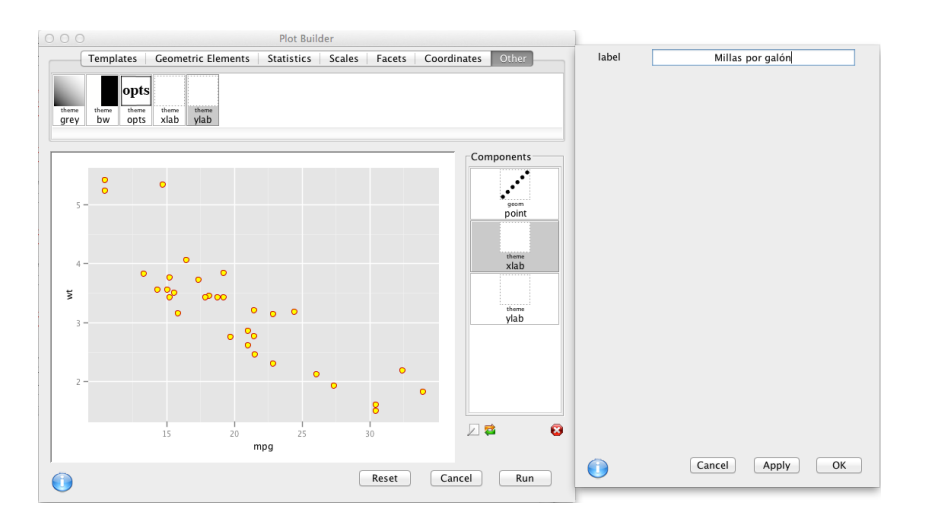

Hacer lo mismo para el eje de las Y (en este caso escribir la etiqueta: Peso.

Una vez concluidas las acciones, hacer click in "Run" y el gráfico se abrirá en una nueva ventana y ya está listo para ser salvado en el formato deseado a través de las opciones en el menú "File"

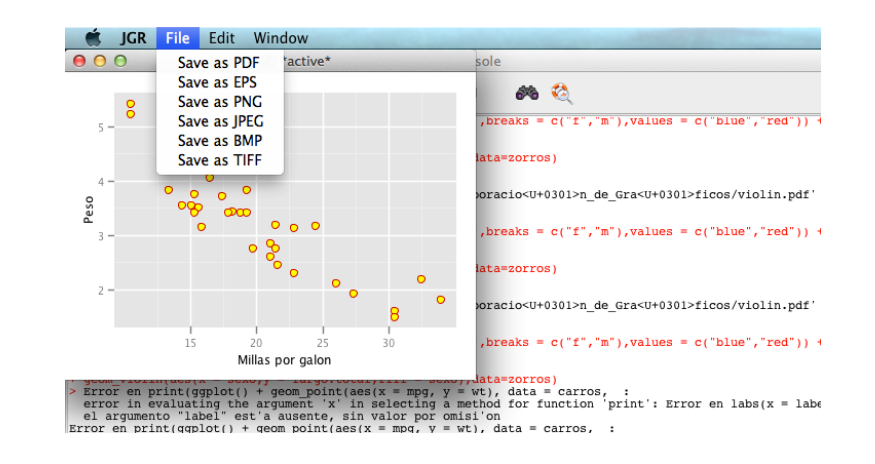

Una vez salvado en el formato deseado ya se puede incorporar a una publicación o presentación.

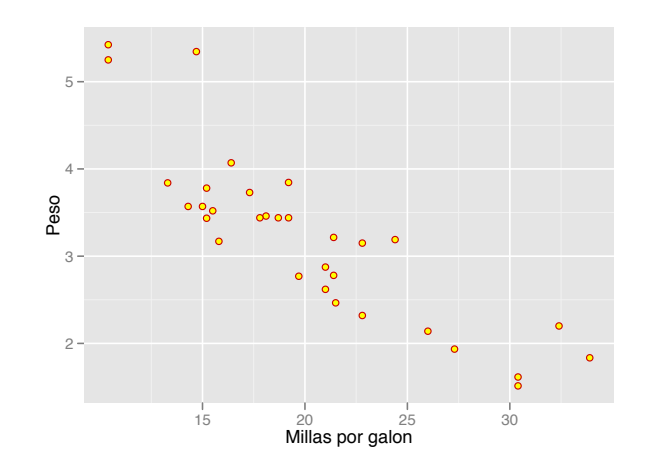

## Capítulo 3

## Como realizar un mapa con Quantum GIS (QGIS)

En este capítulo se muestra como elaborar un mapa con el software libre y de fuente abierta Quantum GIS Abrir QGIS haciendo doble click en el ícono:

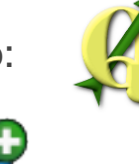

Abrir un archivo vectorial con el ícono

Seleccionar el archivo (shapefile) "indicesalud2007crtm.shp"

| Source t          | ype              |                    | 11111 - 2023   | (14) v |
|-------------------|------------------|--------------------|----------------|--------|
| • File            | ODirectory       | 🔵 Database         | O Protocol     |        |
| Encodin           | g System         | m A Q              |                | +      |
| Source<br>Dataset | ficos/Graficos/m | apa/indicesalud200 | )7crtm.shp Bro | wse    |
| Help              |                  |                    | Cancel         | Open   |
|                   |                  |                    |                |        |

Para seleccionar el archivo

Se mostrará un mapa de esta manera (el color puede cambiar):

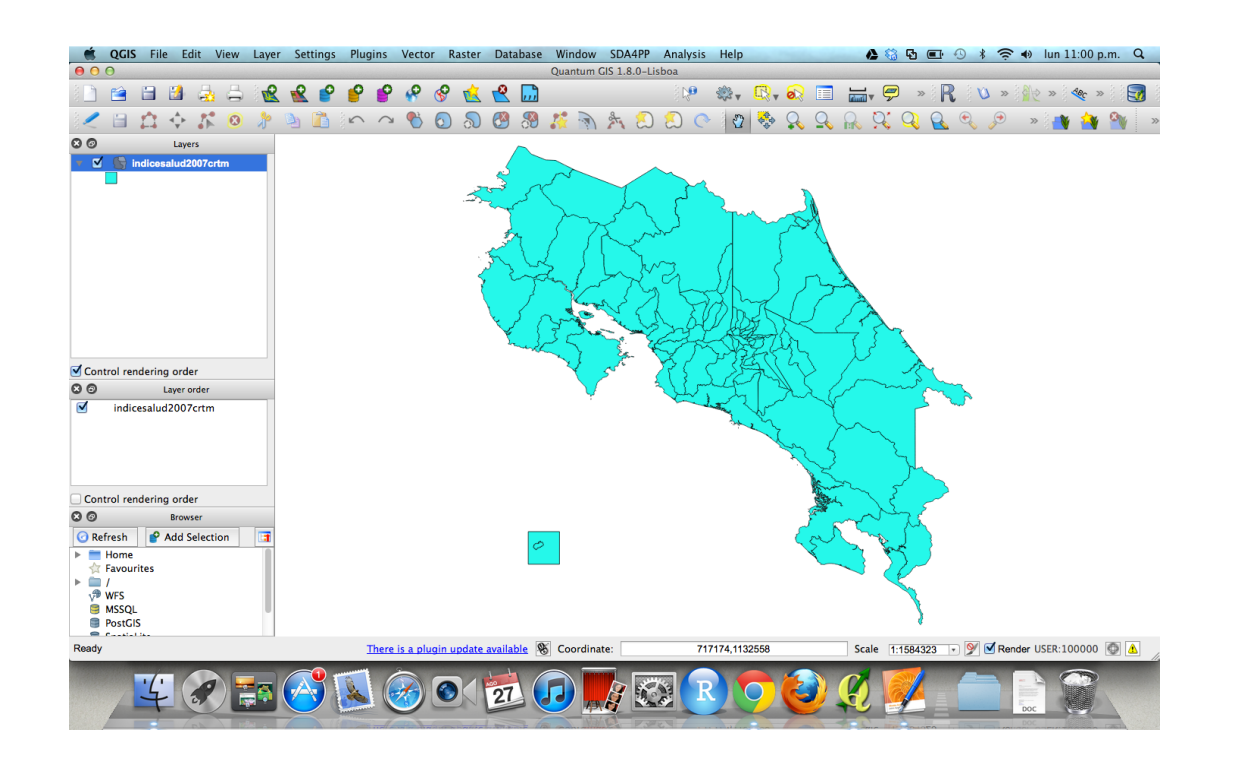

Haciendo click con el botón derecho sobre la capa, seleccionar "Properties"

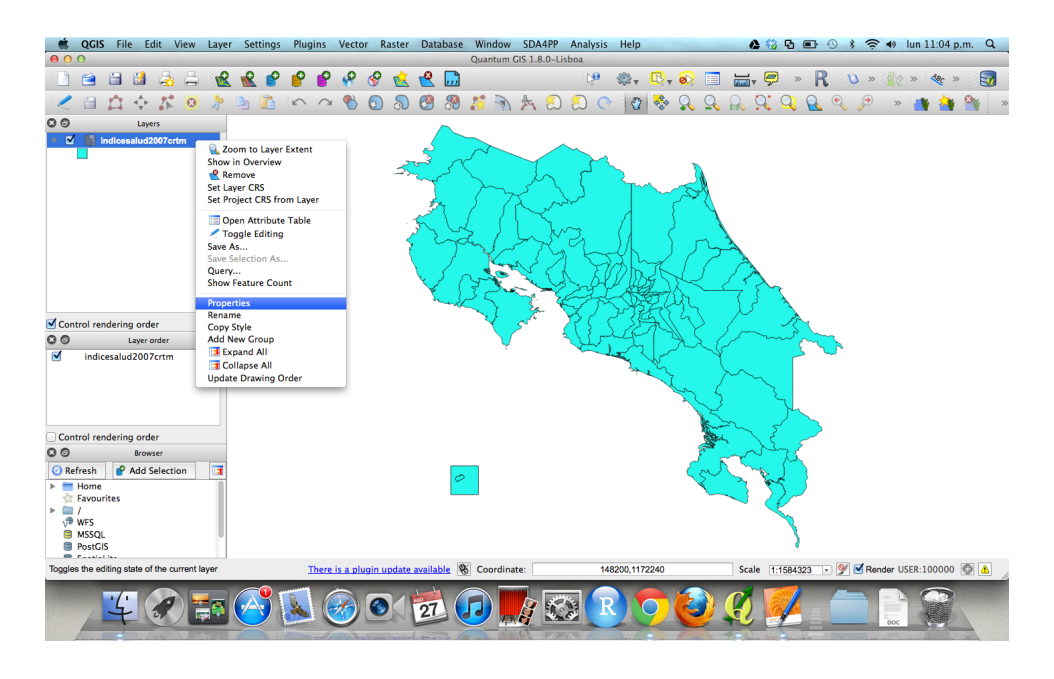

Se desplegará una ventana donde se debe seleccionar "Graduated"

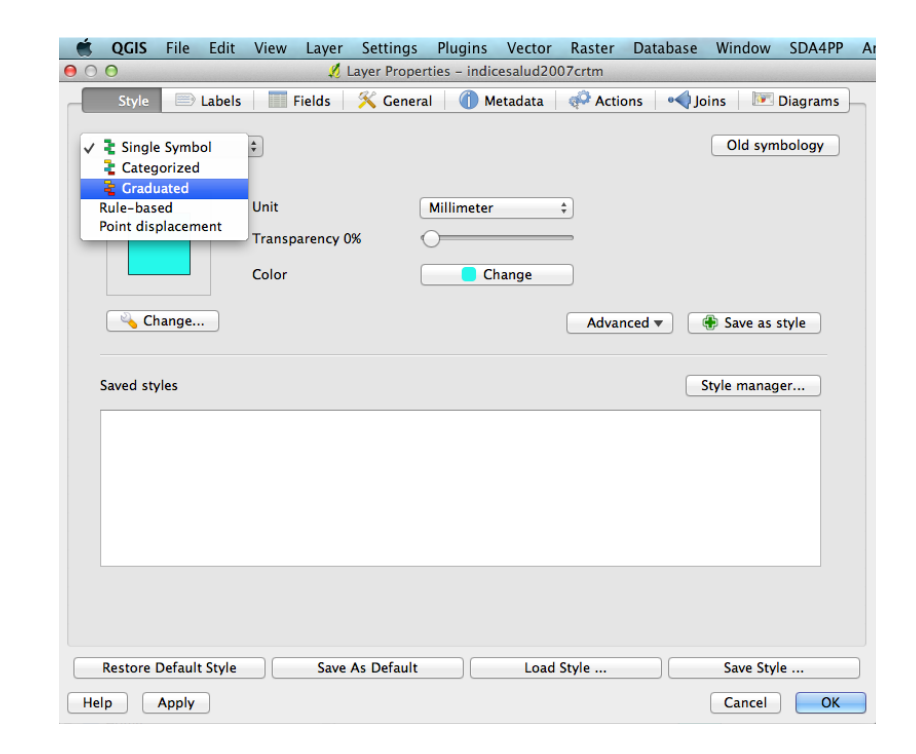

Después de la selección la ventana lucirá como esta:

|   | QGIS     | File    | Edit    | View  | Layer  | Settings    | Plugins       | Vector    | Raster  | Database   | Window   | SDA4PP   | A |
|---|----------|---------|---------|-------|--------|-------------|---------------|-----------|---------|------------|----------|----------|---|
| 0 | 0 0      |         | 10.000  |       | 💋 I    | Layer Prope | rties – indie | cesalud20 | 07crtm  |            |          |          |   |
|   | Style    |         | Labels  |       | Fields | 兴 Genera    | al   🍈 M      | etadata   | Action  | ons 🛛 ┥ Jo | oins 🛛 🕅 | Diagrams | H |
|   | 🔒 Gradi  | uated   |         | ¢     |        |             |               |           |         |            | Old sym  | bology   |   |
|   | Column   | P       | ROV     |       |        |             |               |           | \$      |            |          |          |   |
|   | Symbol   |         |         |       |        | change      |               |           | Classes | 5          |          | (a)      |   |
|   | Color ra | mp 📃    |         | Blues |        |             |               | \$        | Mode    | Equal Int  | erval    | \$       |   |
|   | Symbol   | Rar     | nge     | La    | ıbel   |             |               |           |         |            |          |          |   |
|   |          |         |         |       |        |             |               |           |         |            |          |          |   |
|   |          |         |         |       |        |             |               |           |         |            |          |          |   |
|   |          |         |         |       |        |             |               |           |         |            |          |          |   |
|   |          |         |         |       |        |             |               |           |         |            |          |          |   |
|   |          |         |         |       |        |             |               |           |         |            |          |          |   |
|   |          |         |         |       |        |             |               |           |         |            |          |          |   |
|   |          |         |         |       |        |             |               |           |         |            |          |          |   |
|   |          |         |         |       |        |             |               |           |         |            |          |          |   |
|   |          |         |         |       |        |             |               |           |         |            |          |          |   |
|   | Class    | ify     | Add     | class | Del    | ete class   |               |           |         |            | Advar    | iced 🔻   |   |
|   |          |         |         |       |        |             |               |           |         |            |          |          |   |
| C | Restore  | Default | t Style |       | Save   | As Default  |               | Load      | Style   |            | Save Sty | e        |   |
|   | Help     | Apply   |         |       |        |             |               |           |         |            | Cancel   | ОК       |   |

Se mostrará una clasificación de 5 categorías (por defecto). Esto se puede cambiar al número de categorías deseadas. hacer click en "OK".

| Column     | IDS2001                                                                                                    | \$<br>C    | -              |
|------------|----------------------------------------------------------------------------------------------------|------------|----------------|
| Symbol     | change                                                                                                    | Classes    | 5              |
| Color ramp | [source]                                                                                                    | \$<br>Mode | Equal Interval |
|            | 0.0000 - 2 0.0000 - 20.0000<br>20.0000 20.0000 - 40.0000<br>40.0000 40.0000 - 60.0000<br>60.0000 60.0000 - 80.0000<br>80.0000 80.0000 - 100.0000 |            |                |
| Classify   | Add class Delete class                                                                                                    |            | Advance        |

#### Seleccionar la columna "IDS2001".

| ● ○ ○                                                                                                    |        |
|----------------------------------------------------------------------------------------------------|--------|
|                                                                                                    |        |
| Style 🗈 Labels 🛛 Fields 🕺 General 👔 Metadata 🛛 🐢 Actions 🗖 Joins 📧 Di                                                                                                    | agrams |
| Craduated + Old symbol                                                                                                    | ology  |
| Column V PROV                                                                                                    |        |
| Symbol CODNUM Classes 5                                                                                                    |        |
| Color ramp<br>DENSIDADPO<br>DENSIDADPO<br>DENSIDADPO                                                                                                    | \$     |
| Symbol POBMENOSIS<br>POBMENOSIS<br>POBMAS65<br>NACIDOS<br>TNATALIDAD<br>DEFUNINFAN<br>TASAMORINF<br>DEFUNTOTAL<br>TASACEMMOR<br>COBEPT3M<br>COBCC_<br>COBDPT3M<br>COBERVHB3M<br>COBERVHB3M<br>COBERVHB3M<br>COBERVHB3M |        |
| Classify TASAINSIDA Advance<br>TASAINSIFI<br>TASAINTUBE<br>IDS2001                                                                                                    | ed 💌   |
| Restore Default Style Save As Default Load Style Save Style   Help Apply Cancel Cancel                                                                                                    |        |

### Se mostrará un mapa como el siguiente:

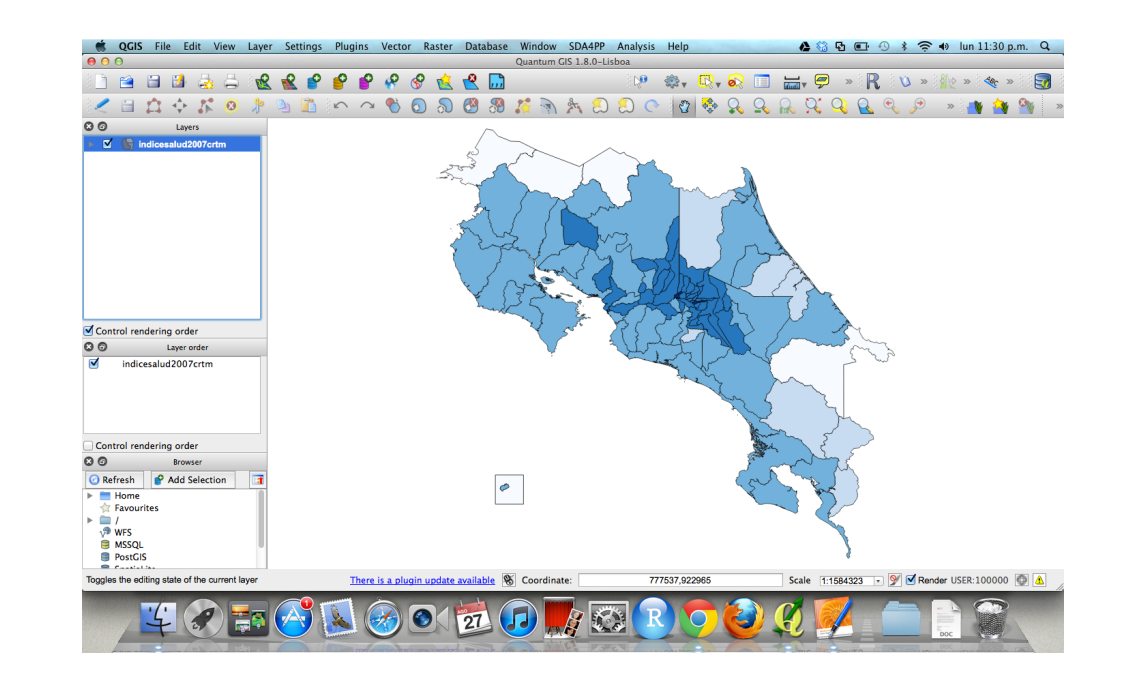

En el menú "File", seleccionar "New print composer".

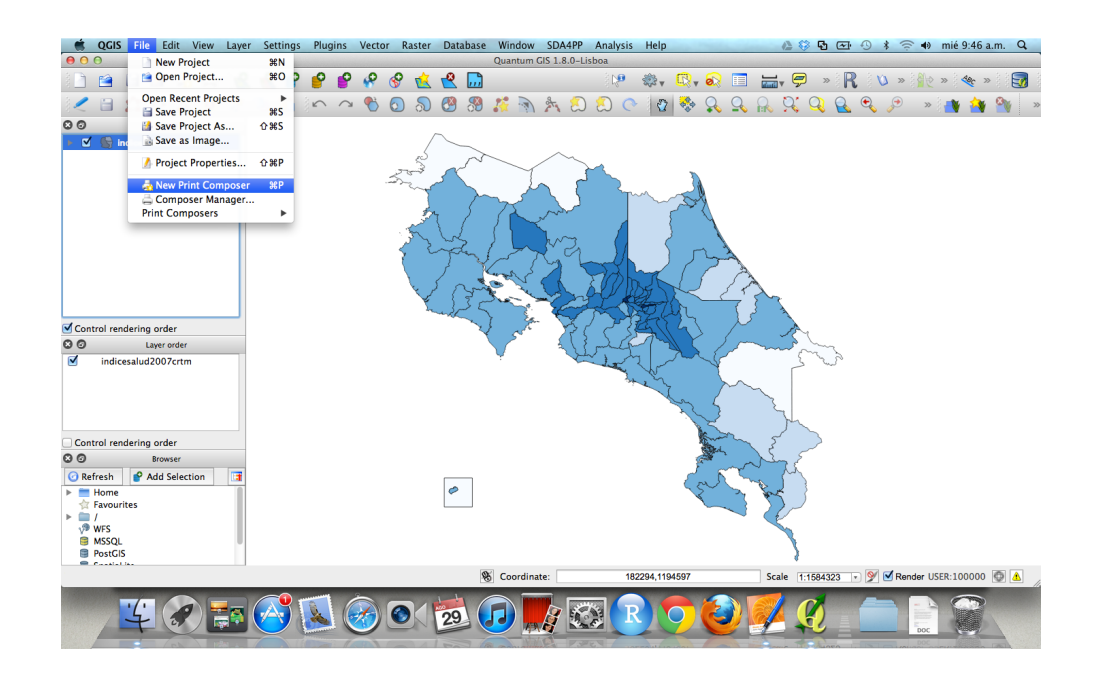

Y aparecerá una pantalla como la siguiente:

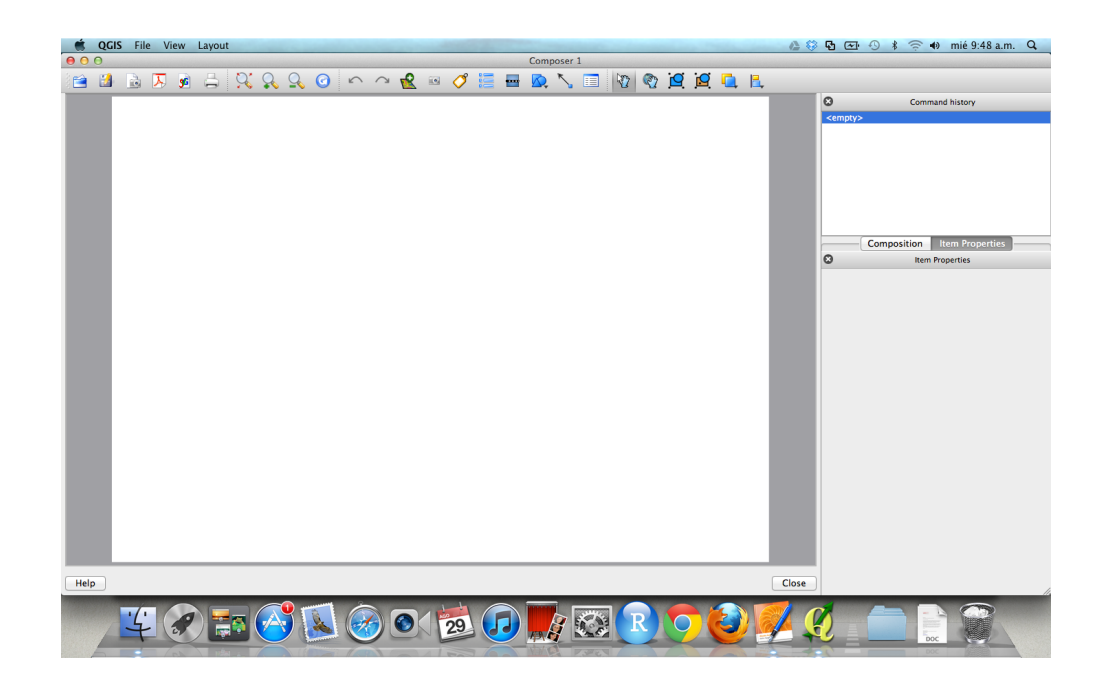

Seleccionar "Add new map"

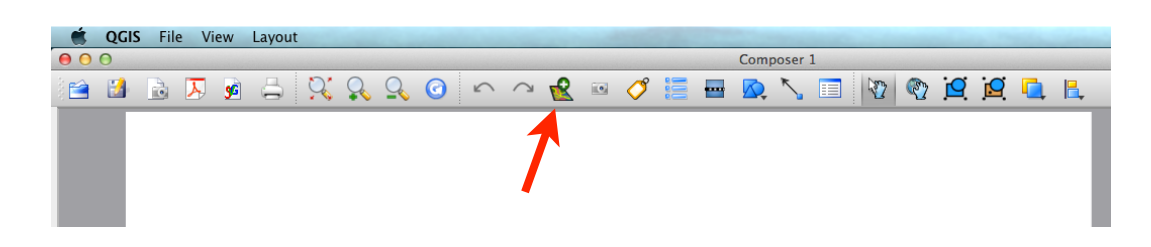

Dibujar un recuadro donde se desplegará el mapa.

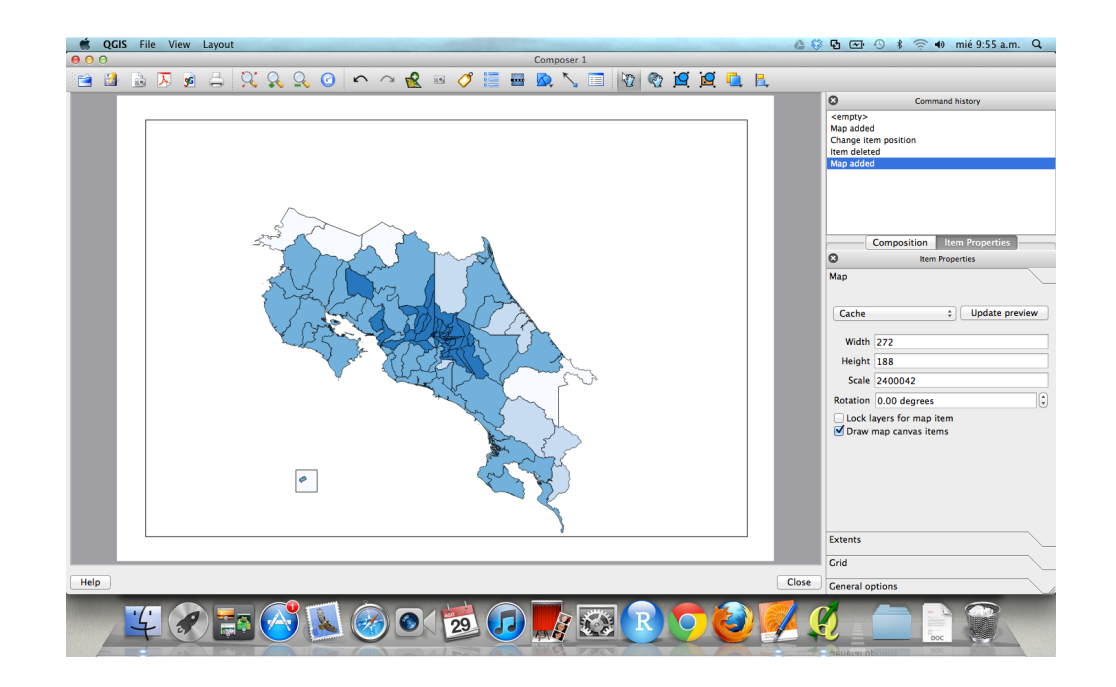

Para incluir la barra de escala seleccionar "Add new scalebar"

|             | Q | GIS | File | Vie | ew       | Layout |            |   |            |   |   |   |      |      |   |   |     |   |                |          |
|-------------|---|-----|------|-----|----------|--------|------------|---|------------|---|---|---|------|------|---|---|-----|---|----------------|----------|
| 0           | 0 |     |      |     |          |        |            |   |            |   |   |   | Comp | oser | 1 |   |     |   |                |          |
| 10 <b>1</b> |   |     |      | ¥   | <b>9</b> | 5 9    | , <u>Q</u> | Q | $\bigcirc$ | R | Ø |   |      | <₽   |   | 2 | 🖞 🖸 | 9 | <mark>.</mark> | <b> </b> |
|             |   | Г   |      |     |          |        |            |   |            |   |   | 1 |      |      |   |   |     |   |                |          |
|             |   |     |      |     |          |        |            |   |            |   |   | / |      |      |   |   |     |   |                |          |

Hacer click en donde se quiere insertar la barra de escala. En el costado derecho se visualizará un menú donde se pueden ajustar las propiedades del elemento.

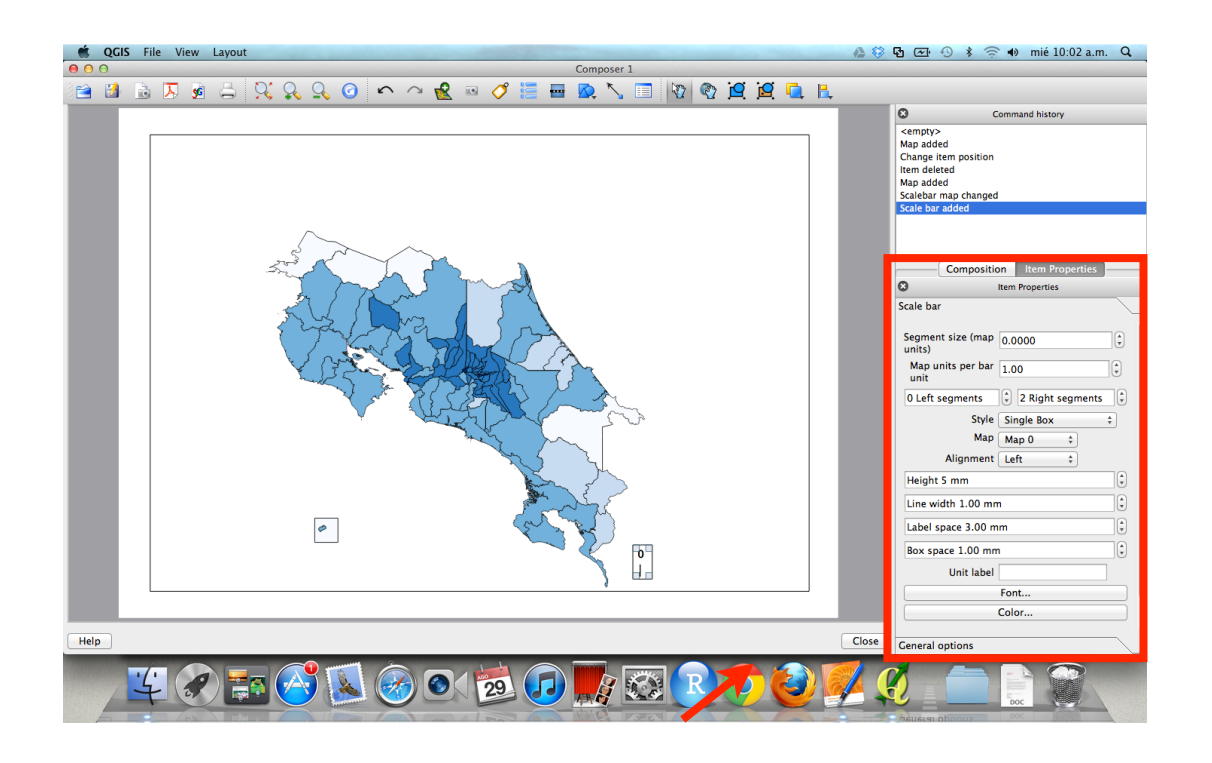

Para insertar una flecha indicadora de la ubicación del norte, seleccionar "Add image".

| 🛒 QGI | S Fil | e Vi | ew | Layout |   |   |          |        |   | <br>- |     |      |     |       |   |   |          |          |   | <br> |
|-------|-------|------|----|--------|---|---|----------|--------|---|-------|-----|------|-----|-------|---|---|----------|----------|---|------|
| 00    |       |      |    |        |   |   |          |        |   |       |     |      | Com | poser | 1 |   |          |          |   |      |
| i 😭 🔡 |       | ₹    | 5  | 5 9    | Ş | Q | <u>م</u> | $\sim$ | R | Ø     | 000 | •••• |     | 5     |   | 2 | <b>(</b> | <b>2</b> | 2 | E,   |
|       |       |      |    |        |   |   |          |        | 7 |       |     |      |     |       |   |   |          |          |   |      |
|       |       |      |    |        |   |   |          | 4      |   |       |     |      |     |       |   |   |          |          |   |      |

Y dibujar un recuadro donde se quiere ubicar la imagen, luego seleccionar en el panel inferior derecho ("Item properties") la imagen que se quiere incluir .

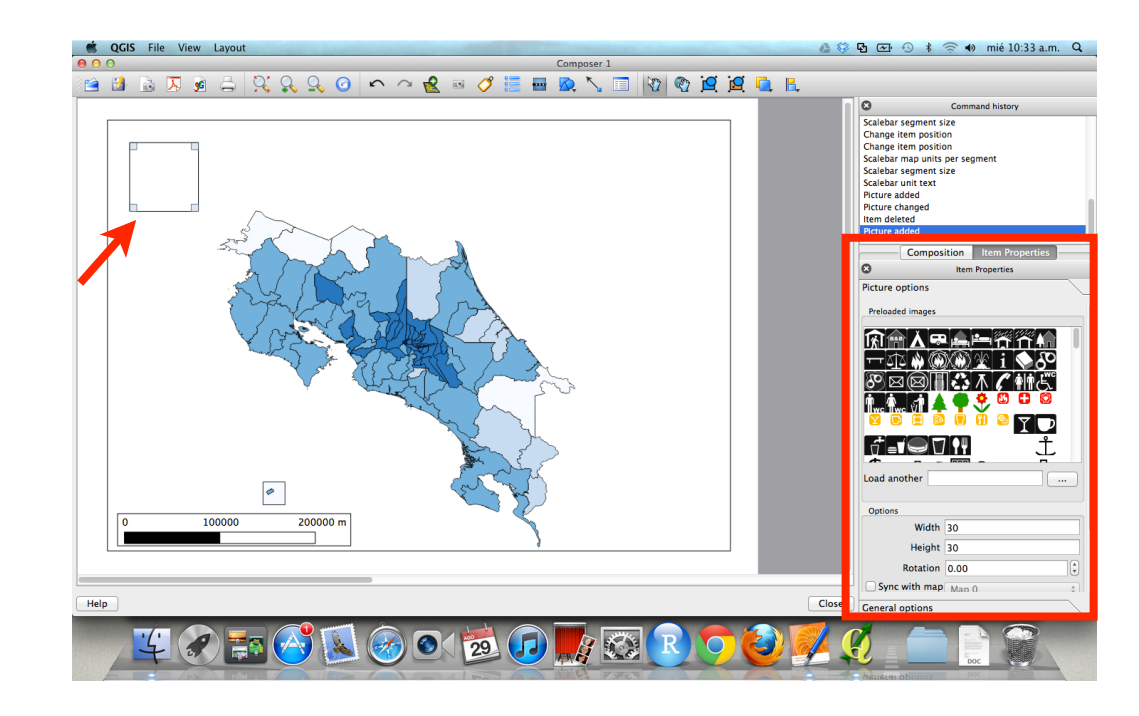

Se visualizará una pantalla como la siguiente:

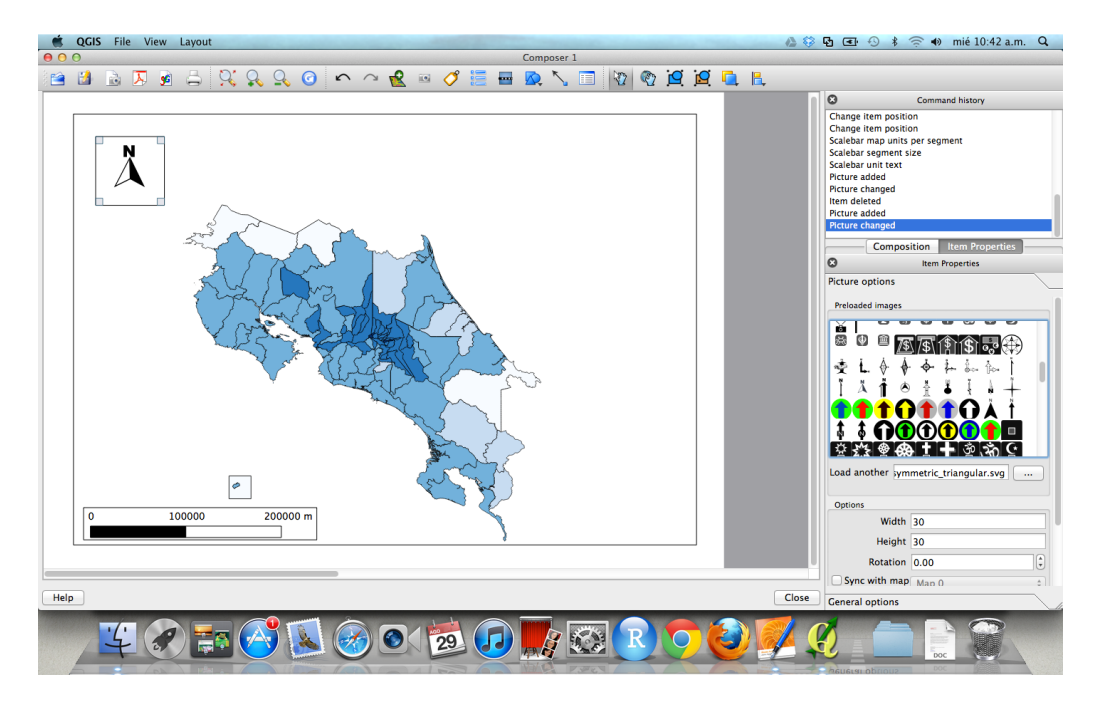

Para agregar una leyenda, seleccionar "Add new legend".

GIS File View Layout Composer 1 000 🖆 🕼 🗟 🗸 🍕 🖧 🔍 🖸 🗠 🗠 🔣 📨 🍼 🚼 🖬 💁 🔪 🗑 👰 🙋 💆 🐛

Hacer un click donde se quiere incluir la leyenda. La leyenda se puede personalizar utilizando el panel inferior derecho ("Item properties")

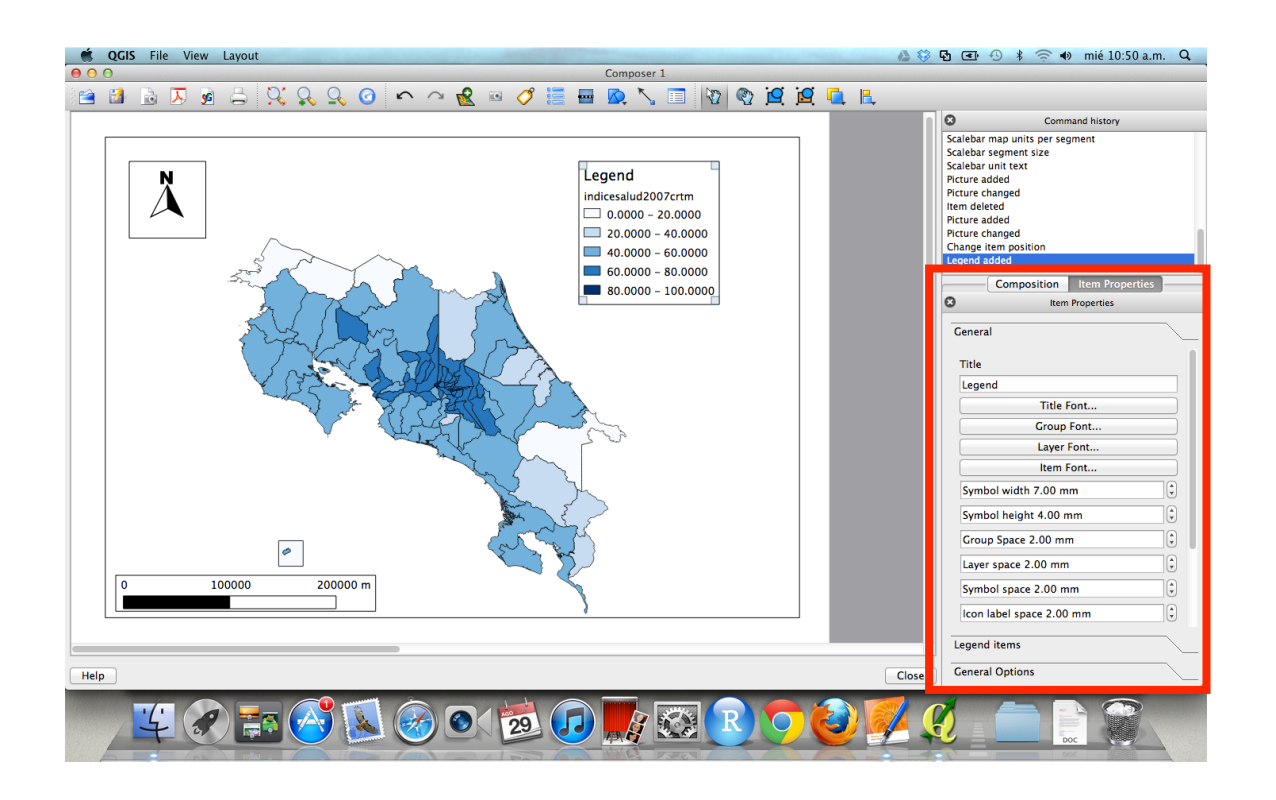

Se puede seguir personalizando el mapa agregando leyendas u imágenes

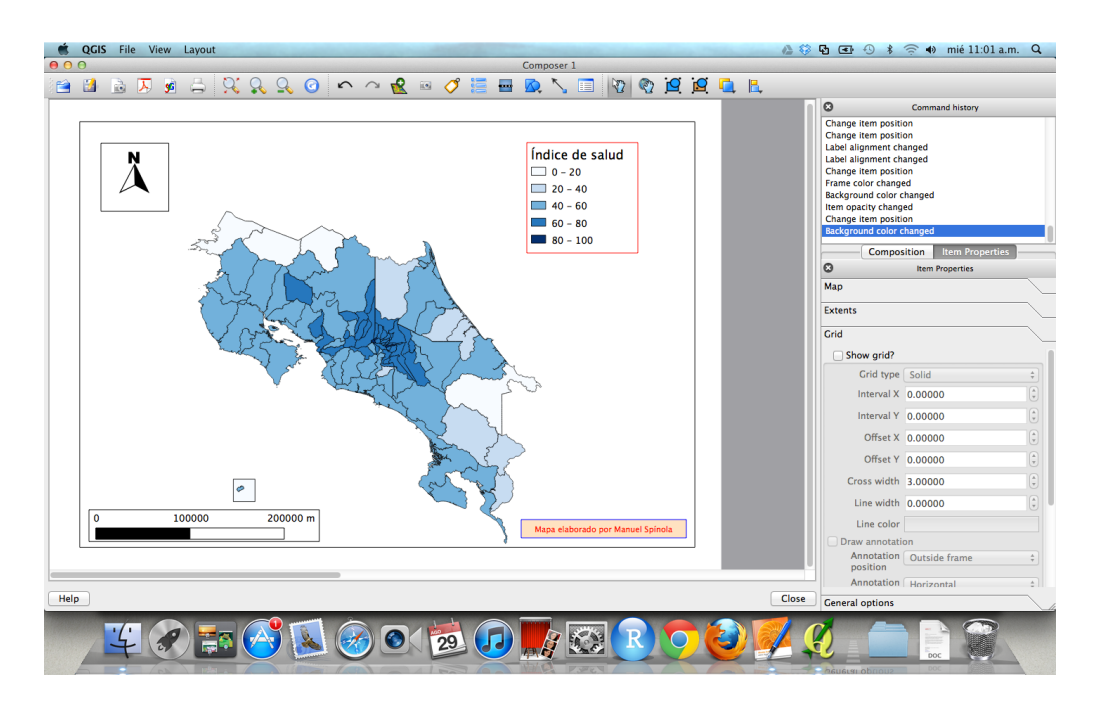

Una vez obtenido el mapa deseado se puede exportar como imagen, PDF o SVG, o imprimirlo.

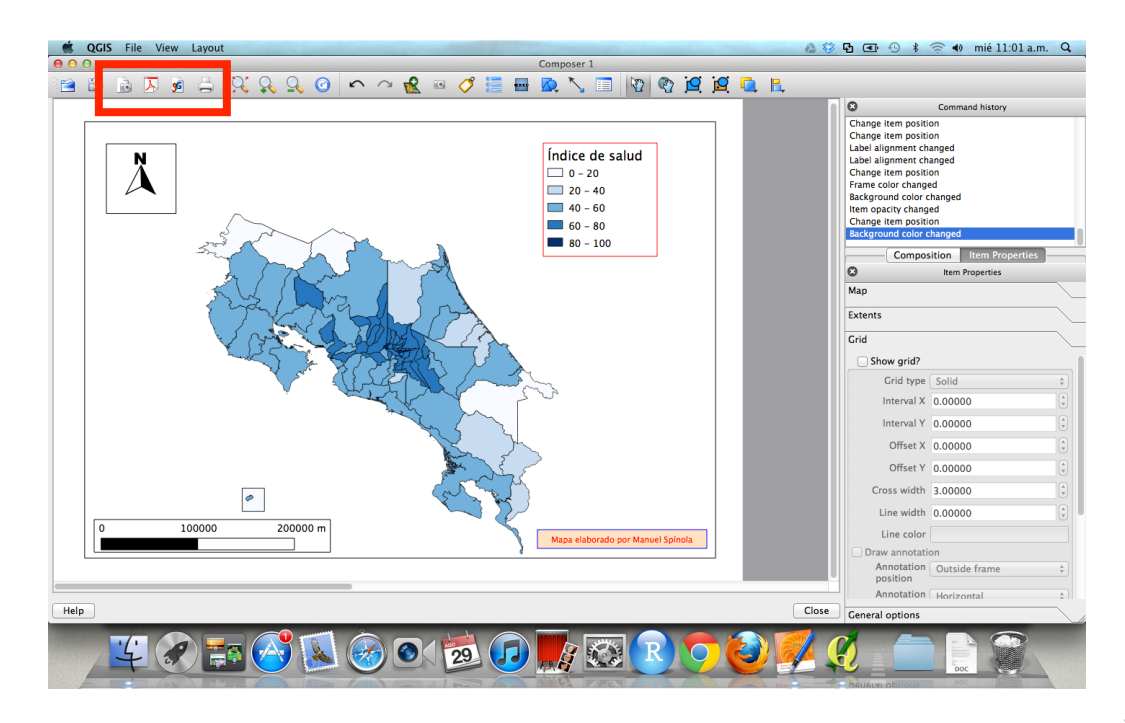